## Troubleshooting, Debugging, and Cross-Browser Issues

Bok, Jong Soon jongsoon.bok@gmail.com www.javaexpert.co.kr

### **Simple Ways to Debug**

- Is to use some form of output functionality to check the values of variables after processing.
  - i.e. alert (someVariable);

document.write(someVariable);

If interested in a quick check, don't want to open a debugger, add the alert box, check the values you need to check, and then immediately remove the alert box.

## Simple Ways to Debug (Cont.)

```
<script type="text/javascript">
 function sumNumbers(numArray) {
   var result = 0;
   if (numArray.length > 0) {
      for (var i = 0; i < numArray.length; i++) {</pre>
         if (typeof numArray[i] == "number") {
            result += numArray[i];
         } else {
            result = NaN;
            break;
   } else {
      result = NaN;
   return result;
 var ary = new Array(1,15,"three",5,5);
 var res = sumNumbers(ary); // res is NaN
 if (isNaN(res)) alert("Encountered a bad array or array element");
</script>
```

# Development and Debugging Tools by Browser

- Google Chrome Developer Tools
  - https://developers.google.com/chrome-developertools/
- Firefox Firebug
  - <u>http://getfirebug.com/fag/</u>
- IE Built-in Debugger
  - <u>http://msdn.microsoft.com/en-us/library/ie/gg699336(v=vs.85).aspx</u>
- Opera Dragonfly
  - http://www.opera.com/dragonfly/
- Safari Web Development Tools
  - https://developer.apple.com/technologies/safari/developer.apple.com/technologies/safari/developer.apple.com/technologies/sa

## Sample Code to Debugging

```
3
   |¢ <head>
 4
      <title> JavaScript Debugging Example </title>
      <meta http-equiv="Content-Type" content="text/html;charset=utf-8">
 5
      <script type="text/javascript">
 6
 7
          var display;
          function init() {
 8
 9
             display = document.getElementById("results");
10
           }
11
          function firstParam() {
12
             //set breakpoint here
13
             var a = 5;
14
             secondParam(a);
15
16
          function secondParam(a) {
17
             var b = 10;
18
             thirdParam(a, b);
19
20
          function thirdParam(a, b) {
21
             var c = 15;
22
             var d = a + b + c;
             if (window.console && window.console.log) {
23
                window.console.log(a + " + " + b + " + " + c + " = " + d);
24
25
             } else {
                display.innerHTML = a + " + " + b + " + " + c + " = " + d;
26
27
             }
28
29
       </script>
30
      </head>
31
      <body onload="init()">
32
        <button onclick="firstParam();">Run</button>
33
        <div id="results"></div>
34
      </body>
35
     </html>
```

#### Sample Code to Debugging (Cont.)

```
□<html>
 3
   □ <head>
 4
      <title> New Document </title>
5
6
7
8
9
      <meta http-equiv="Content-Type" content="text/html;charset=utf-8">
      <script type="text/javascript">
       function hello(){
         var msg = "Hello, World!";
         console.log("%s", msg);
10
11
      </script>
12
     </head>
   13
       Hi
14
15
     </body>
     </html>
16
```

#### **Chrome Developer Tools**

- Select the Wrench menu or at the top-right of your browser window, then select Tools -> Developer tools.
- Right-click on any page element and select Inspect element.

| Back<br>Forward<br>Reload                | Google                      |
|------------------------------------------|-----------------------------|
| Save as<br>Print<br>Translate to English |                             |
| View page source<br>View page info       | Google 검색 I'm Feeling Lucky |
| Inspect element                          |                             |

#### Resources

- http://www.youtube.com/watch?v=nOEw9iiop wl
- <u>http://www.youtube.com/watch?v=htZAU7FMI7</u> <u>GI</u>

- On Windows and Linux, press
  - Control Shift I keys to open Developer Tools
  - Control Shift J to open <u>Developer</u> <u>Tools and bring focus to the Console</u>.
  - Control Shift C to toggle Inspect Element mode.
- On Mac, press
  - String Command Option I) keys to open <u>Developer Tools</u>
  - Straight Command Option J) to open <u>Developer Tools and bring focus to the Console</u>.
  - AC (Control Option C) to toggle Inspect Element mode.

#### Chrome Developer Tools: Keyboard Shortcuts

# <u>https://developers.google.com/chrome-developer-tools/docs/shortcuts</u>

| Google                            |                                                                                                    |
|-----------------------------------|----------------------------------------------------------------------------------------------------|
| Develop                           | Chrome Developer Tools X Search Q Sign in                                                                                        |
|                                   |                                                                                                    |
| Home Products                     | Events Showcase Live Groups                                                                                                    |
| Chrome Develope                   | r Tools                                                                                                    |
| Overview                          | Chrome Developer Tools: Keyboard Shortcuts                                                                                       |
| <ul> <li>Documentation</li> </ul> | To access the developer tools, open a web page or web app in Google Chrome. Then take one of the following actions:              |
| Elements Panel                    |                                                                                                    |
| Resources Panel                   | <ul> <li>Select the Wrench menu select the top-right of your browser window, then select Tools -&gt; Developer tools.</li> </ul> |
| Network Panel                     | Right-click on any page element and select Inspect element.                                                                      |
| <ul> <li>Scripts Panel</li> </ul> | On Windows and Linux, press     Control - Shift - Likevs to open Developer Tools                                                 |
| Timeline Panel                    | <ul> <li>Control - Shift - J to open Developer Tools and bring focus to the Console.</li> </ul>                                  |
| Profiles Panel                    | Control - Shift - C to toggle Inspect Element mode.                                                                              |
| Console                           | On Mac, press                                                                                                    |
| Keyboard Shortcuts                | <ul> <li>★ ★★★★★★★★★★★★★★★★★★★★★★★★★★★★★★★★★★</li></ul>                                                                          |
| Remote Debugging                  |                                                                                                    |
| ► Resources                       | Once in the Developer Tools window, hit ? to see the list of supported shortcuts:                                                |
| Contributing                      | Global                                                                                                    |

- Are organized into task-oriented groups.
- Are represented by icons in the toolbar at the top of the window.

| 1 | Developer Tools - http://www.google.com/ |           |         |         |          |          |        |         |     |              |  |
|---|------------------------------------------|-----------|---------|---------|----------|----------|--------|---------|-----|--------------|--|
|   |                                          |           | ٢       | 0       | <b>R</b> |          |        |         | ٩   |              |  |
|   | Elements                                 | Resources | Network | Scripts | Timeline | Profiles | Audits | Console | Sea | rch Elements |  |

- Lets you work with a specific type of page or app information, including DOM elements, resources, and scripts.
- Provides a search field that enables you to search the current panel.

#### Elements Panel

| Developer Tools - http://closure-library.googlecode.com/sv                                                                                              | n/tri | unk/closure/goog/de | mos/hovercard.html 🗖 🗖 🔀 |
|----------------------------------------------------------------------------------------------------|-------|---------------------|--------------------------|
| 🔁 🛃 💿 😫 🔇 🕅                                                                                                    | 2     |                     | ۹                        |
| Elements Resources Network Scripts Timeline Profiles A                                                                                                  | udits | Console             | Search Elements          |
| html                                                                                                    | *     | ► Computed Style    | 🗖 Show inherited         |
| ▼ <html></html>                                                                                                    |       | ▼ Styles            | \$~                      |
| <pre><!-- Convright 2010 The Closure Library Authors.</pre--></pre>                                                                                     |       | Metrics             |                          |
| All Rights Reserved.                                                                                                    |       | Properties          |                          |
| We of this course and is succeed by the                                                                                                    |       | ► DOM Breakpoint    | S                        |
| Apache License, Version 2.0.                                                                                                    |       | Event Listeners     | \$-                      |
| See the COPYING file for details.                                                                                                    | Ξ     |                     |                          |
| >                                                                                                    |       |                     |                          |
| ► <nead></nead>                                                                                                    |       |                     |                          |
| <h1>goog.ui.HoverCard</h1>                                                                                                    |       |                     |                          |
| ▶                                                                                                    |       |                     |                          |
| Event log                                                                                                    |       |                     |                          |
| <pre>&gt;&gt;&gt;&gt;&gt;&gt;&gt;&gt;&gt;&gt;&gt;&gt;&gt;&gt;&gt;&gt;&gt;&gt;&gt;&gt;&gt;&gt;&gt;&gt;&gt;&gt;&gt;&gt;&gt;&gt;&gt;&gt;&gt;&gt;&gt;</pre> |       |                     |                          |
| <br>                                                                                                    |       |                     |                          |
| <div id="perf">15ms</div>                                                                                                    |       |                     |                          |
| <pre>&gt;&gt;div id="profileCard" style="position:<br/>&gt;&gt;&gt;clutor loft; 28px; top; 242px;</pre>                                                 | ÷     |                     |                          |
|                                                                                                    |       |                     |                          |

#### Resources Panel

Developer Tools - http://closure-library.googlecode.com/svn/trunk/closure/goog/demos/hovercard.html

|                                | 2       | ST.      | ( Cha                                                                               | $\mathbf{Q}$ |                 | Q                                                          |  |  |  |  |  |
|--------------------------------|---------|----------|-------------------------------------------------------------------------------------|--------------|-----------------|------------------------------------------------------------|--|--|--|--|--|
| Elements Resources Network Sci | ripts 1 | Timeline | Profiles                                                                            | Audits       | Console         | Search Resources                                           |  |  |  |  |  |
| Frames                         | ~       | 2        | <html></html>                                                                       |              |                 | A                                                          |  |  |  |  |  |
| (hovercard.html)               |         | 3        | </th <th></th> <th></th> <th></th>                                                  |              |                 |                                                            |  |  |  |  |  |
| hovercard.html                 | =       | 4        | Copyrigh                                                                            | nt 2010      | The Clos        | ure Library Authors. All Rights Re                         |  |  |  |  |  |
| absoluteposition.js            |         | 6        | Jse of this source code is governed by the Apache License                           |              |                 |                                                            |  |  |  |  |  |
| abstractoosition is            |         | 7        | See the                                                                             | COPYIN       | G file fo       | r details.                                                 |  |  |  |  |  |
|                                |         | 8        | >                                                                                   | ->           |                 |                                                            |  |  |  |  |  |
| advancedtooitip.js             |         | 9        | <head></head>                                                                       |              |                 |                                                            |  |  |  |  |  |
| anchoredposition.js            |         | 10       | <title>goog.ui.HoverCard</title>                                                    |              |                 |                                                            |  |  |  |  |  |
| anchoredviewportposition.js    |         | 11       | <scri< th=""><th>ot src=</th><th>"<u>/base.</u></th><th><u>is</u>"&gt;</th></scri<> | ot src=      | " <u>/base.</u> | <u>is</u> ">                                               |  |  |  |  |  |
| arrav.is                       |         | 12       | <scri< th=""><th>ot&gt;</th><th></th><th></th></scri<>                              | ot>          |                 |                                                            |  |  |  |  |  |
|                                |         | 13       | goog                                                                                | g.requi      | re('goog.       | debug.DivConsole');                                        |  |  |  |  |  |
| assens.js                      |         | 14       | goog                                                                                | g.requi      | re('goog.       | debug.Logger');                                            |  |  |  |  |  |
| base.js                        |         | 15       | goog                                                                                | g.requi      | re('goog.       | debug.LogManager');                                        |  |  |  |  |  |
| box.js                         |         | 16       | goog                                                                                | g.requi      | re('goog.       | <pre>positioning.AnchoredPosition');</pre>                 |  |  |  |  |  |
| browserevent.js                |         | 17       | goog                                                                                | g.requi      | re('goog.       | <pre>positioning.Corner'); ui Component EventType');</pre> |  |  |  |  |  |
| browserfeature.js              | Ŧ       | •        |                                                                                     |              | 111             | 4                                                          |  |  |  |  |  |
| ■ >Ξ                           |         |          |                                                                                     |              |                 |                                                            |  |  |  |  |  |

#### Network Panel

| 💿 Developer Tools - http://closure-library.googlecode.com/svn/trunk/closure/goog/demos/hovercard.html 🛛 💷 💌 |          |                |         |                              |                       |                |          |             |             |            |          |  |
|----------------------------------------------------------------------------------------------------|----------|----------------|---------|------------------------------|-----------------------|----------------|----------|-------------|-------------|------------|----------|--|
|                                                                                                    | <b>S</b> | 0              |         |                              |                       | ٩              |          |             |             |            |          |  |
| Elements Resources N                                                                                        | letwork  | Scripts        | Timelin | e Profiles                   | Audits                | Console        | •        |             | Search Netw | ork        |          |  |
| Name<br>Path                                                                                                | Me       | Status<br>Text | Туре    | Initiator                    | Size<br>Conte         | Time<br>Laten  | Timeline | 732ms       | 1.10s       | 1.46s      | 5        |  |
| hovercard.html<br>/svn/trunk/closure/c                                                                      | GET      | 304<br>Not Mo  | text    | Other                        | 212B<br>5.20KE        | 161ms<br>153ms |          |             |             |            | •        |  |
| hovercard.css<br>/svn/trunk/closure/c                                                                       | GET      | 304<br>Not Mo  | text    | <u>hovercard.h</u><br>Parser | <b>209B</b><br>963B   | 131ms<br>124ms |          |             |             |            |          |  |
| demo.css<br>/svn/trunk/closure/c                                                                            | GET      | 304<br>Not Mo  | text    | <u>hovercard.h</u><br>Parser | 210B<br>1.17KE        | 122ms<br>114ms |          |             |             |            |          |  |
| base.js<br>JS<br>/svn/trunk/closure/c                                                                       | GET      | 304<br>Not Mo  | text    | <u>hovercard.h</u><br>Parser | <b>174B</b><br>47.15k | 29ms<br>22ms   | 0        |             |             |            |          |  |
| deps.js<br>JS<br>/svn/trunk/closure/c                                                                       | GET      | 304<br>Not Mo  | text    | base.js:541<br>Script        | 175B<br>204.15        | 30ms<br>22ms   | 0        |             |             |            |          |  |
| relativetimeprovi                                                                                           | GET      | 304            | tavt    | base.js:541                  | 221B                  | 136ms          |          |             |             |            | -        |  |
| 🖵 >= Q 📰 (                                                                                                  |          | All            | )   Do  | ocuments                     | Stylesh               | eets           | Images 9 | Scripts XHF | R Fonts     | WebSockets | <b>(</b> |  |

#### Scripts Panel

| Tab navigator                                                                                                    | Clear all breakpoints      |
|----------------------------------------------------------------------------------------------------|----------------------------|
| Each script opens in a tab Pause, resume, step three                                                                                      | ough code                  |
| Developer Tools - http://closure-library.googlecode.com/svn/trunk/closure/goog/demos/l                                                    | hovercard.html 🗖 🗖 🔀       |
| 😫 🖉 🛞 🏰 💸 🖄 🖳 😱 🖕 🔍                                                                                                    |                            |
| Elements Resources Network Scripts Timeline Profiles Audits Console                                                                       | Search Scripts             |
| hovercard.js popup.js ×                                                                                                    | II 🖓 🕆 🕇 🊧                 |
| 1 // Copyright 2006 The Closure Library Authors. All Rights Reser 🔺                                                                       | ▶ Watch Expressions + C    |
|                                                                                                    | ▼ Call Stack               |
| 4 // you may not use this file except in compliance with the Lice                                                                         | Not Paused                 |
| 5 // You may obtain a copy of the License at                                                                                              | Scope Variables            |
| <pre>&gt; //<br/>7 // http://www.apache.org/licenses/LICENSE-2.0<br/>8 //</pre>                                                           | Not Paused                 |
| 9 // Unless required by applicable law or agreed to in writing, so                                                                        | ▼ Breakpoints              |
| 10 // distributed under the License is distributed on an "AS-IS" B/<br>11 // WITHOUT WARRANTIES OR CONDITIONS OF ANY KIND, either express | No Breakpoints             |
| 12 // See the License for the specific language governing permission                                                                      | DOM Breakpoints            |
| 13 // limitations under the License.                                                                                                    | ► XHR Breakpoints +        |
| 15 /**                                                                                                    | Event Listener Breakpoints |
| 16 * Ofiloguanuian Definition of the Denum class                                                                                          | ▶ Workers                  |
|                                                                                                    | \$                         |

#### Timeline Panel

| 💿 Develo   | per Tools - | http://www | v.webkit. | org/demo  | s/calenda  | /Calendar. | html  |        |               |              |          |
|------------|-------------|------------|-----------|-----------|------------|------------|-------|--------|---------------|--------------|----------|
| < <u>2</u> |             | ٢          | 0         |           |            |            | 7     | Q      |               |              |          |
| Elements   | Resources   | Network    | Scripts   | Timeline  | Profiles   | Audits Co  | nsole |        | Search        | Timeline     |          |
| 🛞 Tim      | elines      |            |           |           |            |            |       |        |               |              |          |
| Men Men    | nory        |            |           |           |            |            |       |        |               |              |          |
| RECORDS    | ;           |            | 0         | 0         | (          | )          | 0 0   | 0      | 0             | 0            | 0        |
|            |             |            |           |           |            |            |       |        |               |              |          |
|            |             |            |           |           |            |            |       |        |               |              |          |
|            |             |            |           |           |            |            |       |        |               |              |          |
|            |             |            |           |           |            |            |       |        |               |              |          |
|            | Q 7         | • Î        | 0         | 🗹 Loading | 🗹 Scriptin | g 🗹 Rende  | ring  | 0 of ( | ) captured re | ecords are v | isible 🗱 |

#### Profiles Panel

| Developer Tools - http://v8.googl                                        | jlecode.com/svn/data/benchmarks/v7/run.html                                                                                                    |
|--------------------------------------------------------------------------|----------------------------------------------------------------------------------------------------|
| Elements Resources Network Sci                                           | Image: Search Profiles         Image: Search Profiles                                                                                                    |
| Profiles                                                                 | Select profiling type                                                                                                    |
| CPU PROFILES                                                             | <ul> <li>Collect JavaScript CPU Profile<br/>CPU profiles show where the execution time is spent in your page's<br/>JavaScript functions.</li> <li>Collect CSS Selector Profile<br/>CSS selector profiles show how long the selector matching has taken in<br/>total and how many times a certain selector has matched DOM elements<br/>(the results are approximate due to matching algorithm optimizations.)</li> <li>Take Heap Snapshot<br/>Heap snapshot profiles show memory distribution among your page's<br/>JavaScript objects and related DOM nodes.</li> </ul> |
|                                                                          | <mark>0</mark> 1 🔆                                                                                                    |
| Start selected<br>Inspect element<br>Show console<br>Dock to main window | profiling                                                                                                    |

#### Console Panel

| 🤌 Develop | Developer Tools - http://www.google.com/search?sourceid=chrome&ie=UTF-8&q=purple+hours |         |         |          |          |        |         |                |  |  |  |
|-----------|----------------------------------------------------------------------------------------|---------|---------|----------|----------|--------|---------|----------------|--|--|--|
|           |                                                                                        |         | 3       |          |          |        | ٩       |                |  |  |  |
| Elements  | Resources                                                                              | Network | Scripts | Timeline | Profiles | Audits | Console | Search Console |  |  |  |
|           | Errors Wa                                                                              | rnings  | Logs    |          |          |        |         |                |  |  |  |
| >         |                                                                                        |         |         |          |          |        |         |                |  |  |  |
|           |                                                                                        |         |         |          |          |        |         |                |  |  |  |
|           |                                                                                        |         |         |          |          |        |         |                |  |  |  |
|           |                                                                                        |         |         |          |          |        |         |                |  |  |  |
|           |                                                                                        |         |         |          |          |        |         |                |  |  |  |
|           | 0                                                                                      |         |         |          |          |        |         |                |  |  |  |

#### Debugging Test for Chrome Developer Tools

| DavaScript Debugging Exampl ×                                                                                        |                                                                                                    |
|----------------------------------------------------------------------------------------------------|----------------------------------------------------------------------------------------------------|
| C 🕒 file:///C:/Temp/samplecode.html                                                                                  | ☆ 🔳                                                                                                    |
| 🗋 Android Developers 📄 Java Platform SE 7                                                                            |                                                                                                    |
| Run                                                                                                    |                                                                                                    |
| 😋 Elements 🧾 Resources 💿 Network 🤹 Sources 💸 Timeline 🟠 Profiles 🖳 Audits 📷 Console                                  | 8                                                                                                    |
| Samplecode.html ×  I <1DOCTYPE HTML PUBLIC "-//W3C//DID HTML 4.01 Transitional//EN" "http://www.w3.org/TB/btml4/loos | II     Image: Constraint of the second second |
| 2 <html></html>                                                                                                    | ▼ Call Stack                                                                                                    |
| 3 <head><br/>4 <title> JavaScript Debugging Example </title></head>                                                  | Not Paused                                                                                                    |
| <pre>5 <meta content="text/html;charset=utf-8" http-equiv="Content-Type"/> 6 </pre>                                  | Scope Variables                                                                                                    |
| 7 //create a global variable for our <div></div>                                                                     | Not Paused                                                                                                    |
| 8 var display;                                                                                                    | ▼ Breakpoints                                                                                                    |
| 10 function init() {                                                                                                 | No Breakpoints                                                                                                    |
| <pre>11 //initialize only after the HTML has been loaded<br/>12 display = document.getElementById("results");</pre>  | DOM Breakpoints                                                                                                    |
| 13 }                                                                                                    | ► XHR Breakpoints +                                                                                                    |
| 15                                                                                                    | ► Event Listener Breakpoints                                                                                                    |
| 16 function firstParam() {                                                                                           | ► Workers                                                                                                    |
| 18 var a = 5;                                                                                                    |                                                                                                    |
| 19 secondParam(a);                                                                                                   | 9                                                                                                    |
|                                                                                                    | =                                                                                                    |
| >                                                                                                    |                                                                                                    |
| 🖳 > 🗵 🔍 🚫 <top frame=""> 🔻 📶 Errors Warnings Logs</top>                                                              | \$                                                                                                    |

#### Debugging Test for Chrome Developer Tools (Cont.)

- **1.** In Chrome Browser, load the example.
- 2. Press Ctrl + Shift + I to open the Chrome Developer tools, and click the Sources tab.
- 3. In the bottom pane, scroll to the first function, click the line that says "var a = 5;", and click Breakpoints tab in the right pane.
- 4. Click F8 to process Pause script execution, and then click Refresh in the browser toolbar, and then click F11 to process Step into next function call.
- Click Run button in the web page, click the Scope Variables tab on the right panel.

## **Using console.log in Chrome**

| New Docu     | ument    | le:///C:/                                                                                                    | ×<br>Temp/sam | plecode1.html |            |              | ///     | 91          |                   | ×  |
|--------------|----------|----------------------------------------------------------------------------------------------------|---------------|---------------|------------|--------------|---------|-------------|-------------------|----|
| 🗋 Android De | velopers | 🗋 Java                                                                                                    | a Platform SE | 7             |            |              |         |             |                   |    |
| Hi           |          |                                                                                                    |               |               |            |              |         |             |                   |    |
| Elements     | 🛃 Re     | sources                                                                                                    | 💽 Netwo       | rk 🔯 Sources  | Timeline 🕅 | e 🔯 Profiles | 🖳 Audit | s 🌆 Console |                   | 8  |
| Hello, W     | orld!    |                                                                                                    |               |               |            |              |         |             | samplecode1.html: | :9 |
|              |          |                                                                                                    |               |               |            |              |         |             |                   |    |
|              | 0        | <top fr<="" td=""><td>ame≻ ▼</td><td>All Errors</td><td>Warnings L</td><td>ogs</td><td></td><td></td><td></td><td>\$</td></top> | ame≻ ▼        | All Errors    | Warnings L | ogs          |         |             |                   | \$ |

## **Firefox and Firebug**

#### <u>http://getfirebug.com</u>

| P Firsburg Herrille Firsfor         |                                                                                                    |                                                                                                    |                                          |                                                                                                    |                   |
|-------------------------------------|----------------------------------------------------------------------------------------------------|----------------------------------------------------------------------------------------------------|------------------------------------------|----------------------------------------------------------------------------------------------------|-------------------|
| File Edit View History Bookmarks To | aals Help                                                                                                    |                                                                                                    |                                          |                                                                                                    |                   |
| Firebug                             | +                                                                                                    |                                                                                                    |                                          |                                                                                                    |                   |
| etfirebug.com                       |                                                                                                    |                                                                                                    | ∰ ⊽ <b>C</b>                             | Soogle                                                                                                    | <i>P</i> <b>^</b> |
|                                     | What is Firebug?<br>Introduction and Features                                                                                                    | Documentation<br>FAQ and Wiki                                                                                                    | Community<br>Discussion forums and lists | Get Involved<br>Hack the code, create<br>extensions                                                                          |                   |
| Fi کې                               | rebug                                                                                                    |                                                                                                    | <b>ار</b><br>for Firet                   | nstall Firebug<br>fox, 100% free and open source                                                                             |                   |
| We We                               | b Development Evolved.                                                                                                    |                                                                                                    | Other Version                            | ns Firebug Lite Extensions                                                                                                   |                   |
| Th                                  | e most popular and powerf<br>Inspect HTML and modify style and layout<br>Use the most advanced JavaScript debugg<br>Accurately analyze network usage and per<br>Extend Firebug and add features to make<br>Get the information you need to get it do | ul web development<br>t in real-time<br>ger available for any browser<br>formance<br>• Firebug even more powerful<br>me with Firebug.<br><u>More Fea</u> | tool                                     | Introduction to Firebug<br>Firebug pyroentomologist<br>Rob Campbell gives a quick<br>introduction to Firebug.<br>Watch now » |                   |
| 9                                   | Inspect<br>Pinpoint an element in a webpage<br>with ease and precision.                                                                                                    | Send messages to the cor<br>from your webpage throug<br>Javascript.                                                                                      | Isole direct Measur<br>gh perform        | e<br>e your Javascript<br>nance in the Console's Profiler.                                                                   |                   |
|                                     | Debug<br>Step-by-step interactive debugging                                                                                                    | Look at detailed measure                                                                                                    | ments of Tweak a                         | It<br>and position HTML elements<br>S and the Layout papels                                                                  | ×                 |

## Firefox and Firebug (Cont.)

#### Firebug Installation on Firefox.

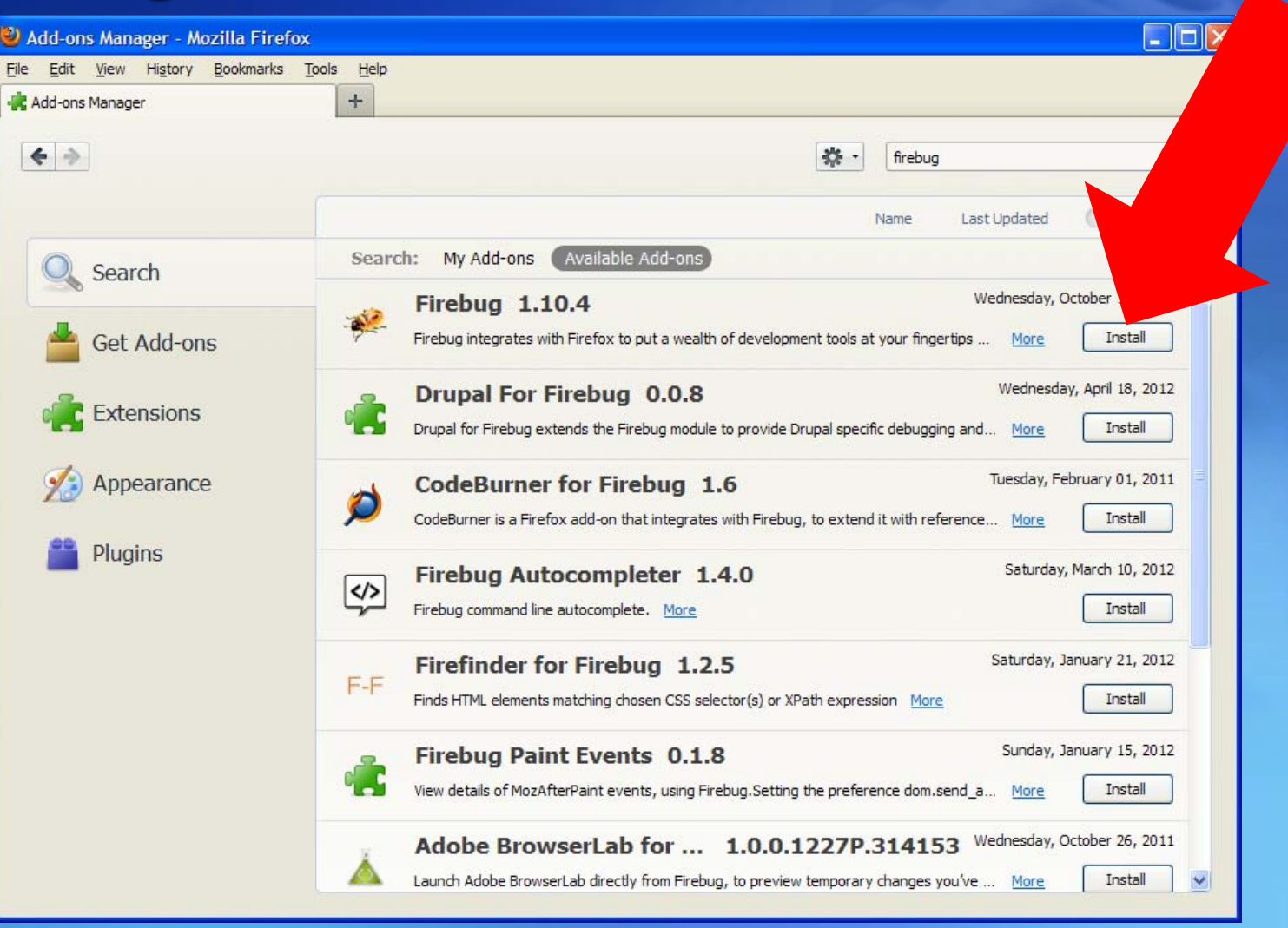

#### **Debugging Test for Firefox Firebug**

| 🕙 Ja         | vaScript Debugging Example - Mozilla Firefox                                                         |                |                                        |       |  |  |  |  |
|--------------|----------------------------------------------------------------------------------------------------|----------------|----------------------------------------|-------|--|--|--|--|
| <u>F</u> ile | <u>F</u> ile <u>E</u> dit <u>V</u> iew Hi <u>s</u> tory <u>B</u> ookmarks <u>T</u> ools <u>H</u> elp |                |                                        |       |  |  |  |  |
| Ja           | vaScript Debugging Example +                                                                         |                |                                        |       |  |  |  |  |
| (            | Ile:///C:/Temp/samplecode.html                                                                       | ☆ <b>~ C</b>   | Soogle                                 | 🏫 🥐 🔻 |  |  |  |  |
|              |                                                                                                    |                |                                        |       |  |  |  |  |
| Ru           | n                                                                                                    |                |                                        |       |  |  |  |  |
|              |                                                                                                    |                |                                        |       |  |  |  |  |
|              |                                                                                                    |                |                                        |       |  |  |  |  |
|              |                                                                                                    |                |                                        |       |  |  |  |  |
|              |                                                                                                    |                |                                        |       |  |  |  |  |
|              |                                                                                                    |                |                                        |       |  |  |  |  |
|              |                                                                                                    |                |                                        |       |  |  |  |  |
|              |                                                                                                    |                |                                        |       |  |  |  |  |
|              |                                                                                                    |                |                                        |       |  |  |  |  |
|              |                                                                                                    |                | QUse # <number> to go to line</number> |       |  |  |  |  |
| 7            | Console HTML CSS Script V DOM NET COOKIes                                                            | r              |                                        |       |  |  |  |  |
| 16           | all 🔹 samplecode.html 🔹 secondParam < firstParam < onclick 🛛 😋 🕨 📜 📭 🔐                               | Watch 🔻        | Stack Breakpoints                      |       |  |  |  |  |
| 15           | function firstDarge() (                                                                              | New wat        | tch expression                         |       |  |  |  |  |
| 17           | //set breakpoint here                                                                                | 🗄 this         | Window samplecode.html                 |       |  |  |  |  |
| • 18         | var a = 5;                                                                                           | a              | 5                                      |       |  |  |  |  |
| 19           | secondParam(a);                                                                                      | 🗄 argume       | ents [5]                               |       |  |  |  |  |
| 20           | }                                                                                                    | Ь              | 10                                     |       |  |  |  |  |
| 22           |                                                                                                    | toStrin        | g function()                           |       |  |  |  |  |
| 23           | <pre>function secondParam(a) {</pre>                                                                 | ⊞ Window     ■ | Window samplecode.html                 |       |  |  |  |  |
| 24           | var b = 10;                                                                                          |                |                                        |       |  |  |  |  |
| 26           | }                                                                                                    |                |                                        |       |  |  |  |  |
| 27           |                                                                                                    |                |                                        |       |  |  |  |  |
| 28           | function thirdParam(a, b) {                                                                          |                |                                        |       |  |  |  |  |
| 29           | var c = 15;<br>var d = a + b + c;                                                                    |                |                                        |       |  |  |  |  |
| 31           |                                                                                                    |                |                                        |       |  |  |  |  |
| 32           | 32 if (window.console && window.console.log) {                                                       |                |                                        |       |  |  |  |  |
| 33           | window.console.log(a + " + " + b + " + " + c + " = " + c                                             |                |                                        |       |  |  |  |  |
| ~            |                                                                                                    |                |                                        |       |  |  |  |  |
| х            |                                                                                                    |                |                                        |       |  |  |  |  |

#### **Debugging Test for Firefox Firebug (Cont.)**

- **1.** In Firefox Browser, load the example.
- 2. Press F12 to open the Open Firebug tools, and click the Script tab.
- 3. In the bottom pane, scroll to the first function, click the line that says "var a = 5;".
- Click Run button in the web page, click F11 to process Step Into.
- 5. Click the Watch tab on the right panel.

## **Using console.log in Firefox**

| 🥹 New Document - Mozilla Firefox                                                                     |                  |                           |
|----------------------------------------------------------------------------------------------------|------------------|---------------------------|
| <u>F</u> ile <u>E</u> dit <u>V</u> iew Hi <u>s</u> tory <u>B</u> ookmarks <u>T</u> ools <u>H</u> elp |                  |                           |
| New Document +                                                                                       |                  |                           |
| file:///C:/Temp/samplecode1.html                                                                     | ☆ マ C 🚼 - Google | ۶ 🌳 🕈                     |
| Hi                                                                                                   |                  |                           |
|                                                                                                    |                  |                           |
|                                                                                                    |                  |                           |
|                                                                                                    |                  |                           |
| 🚧 限 < 🔌 🗏 🔹 Console 🗕 HTML CSS Script DOM Net Cookies                                                | ٩                | -00                       |
| Clear Persist Profile All Errors Warnings Info Debug Info Cookies                                    |                  |                           |
| Hello, World!                                                                                        |                  | samplecode1.html (line 9) |
|                                                                                                    |                  |                           |
|                                                                                                    |                  |                           |
|                                                                                                    |                  |                           |
|                                                                                                    |                  |                           |

## **Opera and Dragonfly**

#### <u>http://www.opera.com/dragonfly/</u>

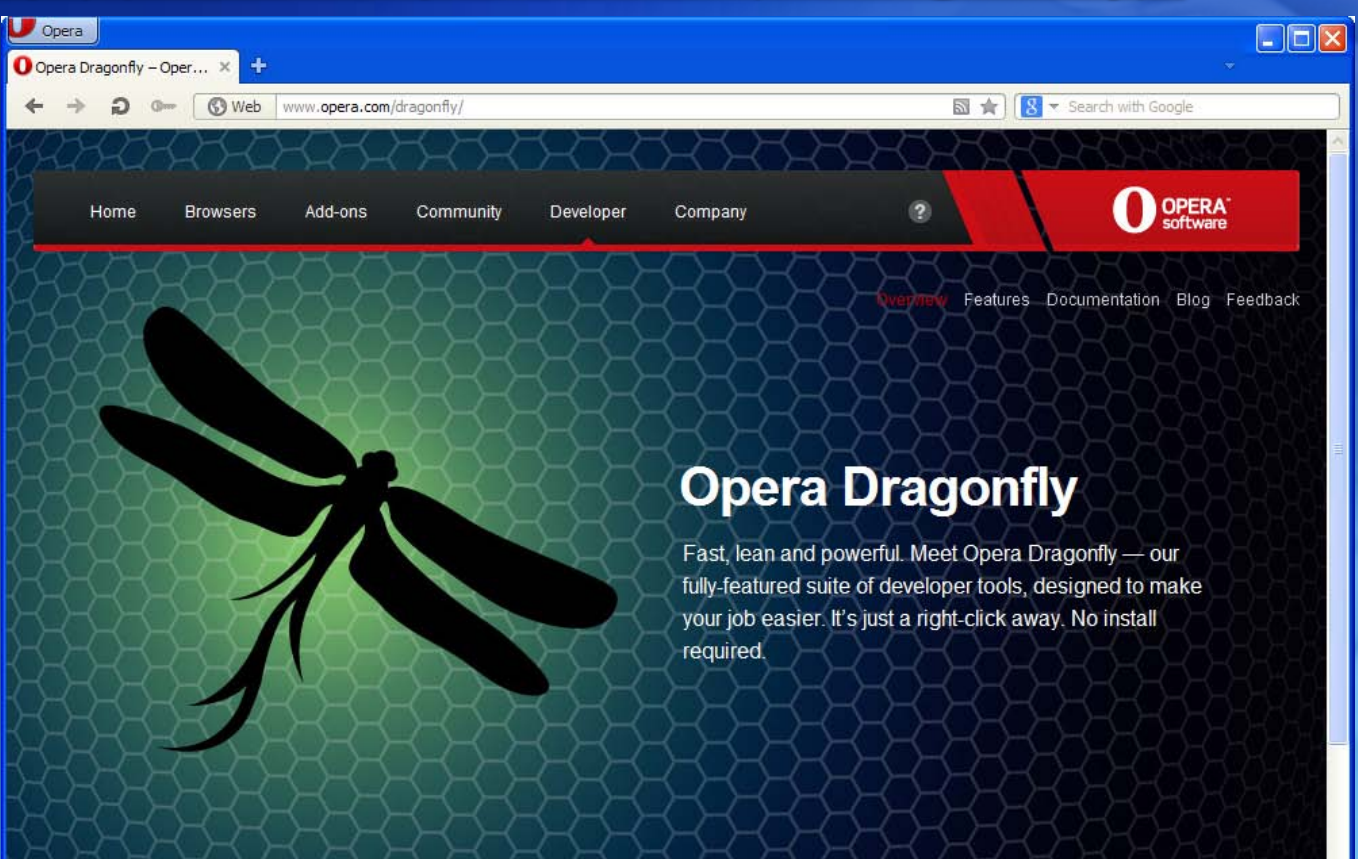

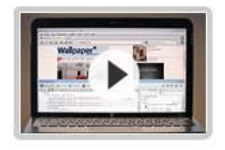

Watch video

0

P .

#### Built-in

Opera Dragonfly is <u>built right into the</u> <u>browser</u> and updates automatically behind the scenes. Launch Opera Dragonfly with **Ctrl** + **Shift** + **I** on Windows and Linux, or  $\mathbb{H} + \mathbb{h} + \mathbb{I}$  on Mac. Alternatively, you can target a

#### Fully loaded

A full suite of tools puts you in control. Step through your code, manipulate the DOM, monitor network traffic, search for what you need, filter away what you don't, and a whole lot more. Whether you are a developer or a designer,

#### Cross-device

Develop for mobile, tablet or TV? Opera Dragonfly has that covered too. Remote debugging allows you to connect to the Opera browser on your device and to start debugging from your PC or Mac. All the features are available, so you

. .

#### **Debugging Test for Opera Dragonfly**

| U Opera                                             |                                                                                                    |
|-----------------------------------------------------|----------------------------------------------------------------------------------------------------|
| 📄 JavaScript Debugging Ex × 🕂                       | ~                                                                                                    |
| ← → ⊃ • □Local localhost/C:/Temp/samplecode.html    | ★ Search with Google                                                                                                    |
| Run                                                 |                                                                                                    |
|                                                     | • . <del></del> ,                                                                                                    |
| 🕢 Docume 🚯 Scri 🥪 Netw 🐁 Resour 🗒 Stor 🔞 Prof 🐔 Err | 🖥 Utilit 🔟 Cons 🔪 🌣 冰 📺 🕇 🗶                                                                                                    |
| <pre>▶ ☞ ↓ ↓ ↓ ↓ ↓ ↓ ↓ ↓ ↓ ↓ ↓ ↓ ↓ ↓ ↓ ↓ ↓ ↓</pre>  | <pre>State Breakpoints Search     Watches     Watches     Return Values</pre>                                                                      |
| <pre>14  } 15  function thirdParam(a, b) {</pre>    | <pre>▼ Inspection<br/>▼ Inspection<br/>this Window     a 5<br/>arguments Arguments     b 10     c undefined     d undefined<br/>Scope Chain </pre> |

#### **Debugging Test for Opera Dragonfly (Cont.)**

- **1**. In Opera Browser, load the example.
- 2. Press Ctrl + Shitf + I to open the Opera Dragonfly tools, and click the Scripts tab.
- 3. In the bottom pane, scroll to the first function, click the line that says "var a = 5;".
- Click Run button in the web page, click F11 to process Step Into.
- 5. Click the Inspecition tab on the right panel.

## Using console.log in Opera

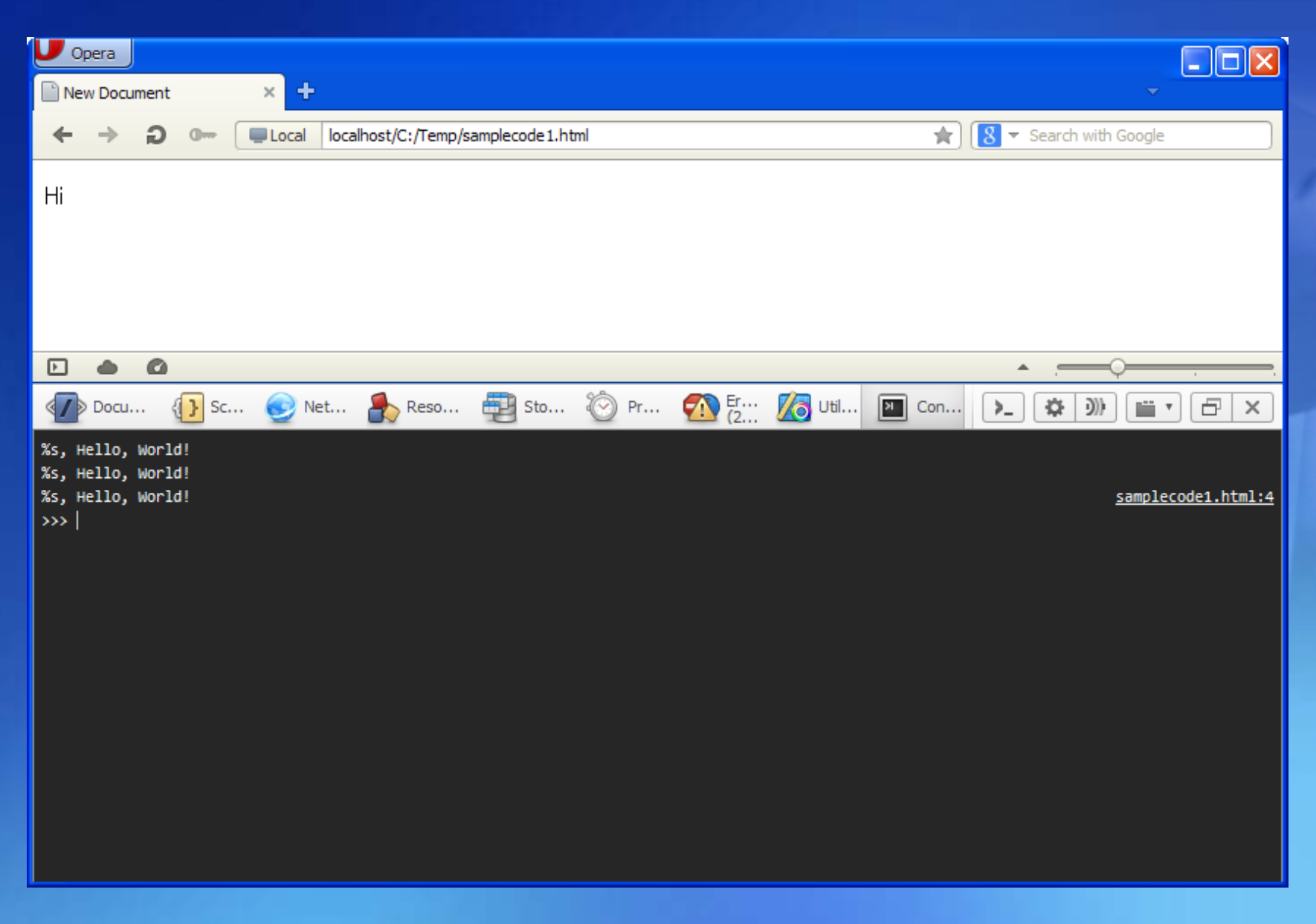

## IE's F12 Developer Tools

| 🗇 JavaScript Debugging Example - Windows Internet Explorer |                                                                                 |                                                                                                    |                                                                            |                                                                                                    |                                                                                                    |                                                                                                    |             |              |                       |                |                               |    |
|------------------------------------------------------------|---------------------------------------------------------------------------------|----------------------------------------------------------------------------------------------------|----------------------------------------------------------------------------|----------------------------------------------------------------------------------------------------|----------------------------------------------------------------------------------------------------|----------------------------------------------------------------------------------------------------|-------------|--------------|-----------------------|----------------|-------------------------------|----|
| <b>G</b> -                                                 | 🥖 C:₩                                                                           | Temp₩s                                                                                                   | amplecod                                                                   | e.html                                                                                                    |                                                                                                    |                                                                                                    | *           | 5 × C        | Naver                 |                |                               |    |
| 🔶 Favorites                                                | 🏉 Jav                                                                           | /aScript [                                                                                               | ebugging                                                                   | Example                                                                                                    |                                                                                                    |                                                                                                    |             |              |                       |                |                               |    |
| Pup                                                        | də Ja                                                                           | vaScrip                                                                                                  | t Debug                                                                    | ging Example                                                                                                    | e - Developer Too                                                                                                    | ls                                                                                                    |             |              |                       |                |                               |    |
|                                                            | File Fi                                                                         | ind Disa                                                                                                 | ible View                                                                  | v Outline Ima                                                                                                    | jes Cache Tools                                                                                                    | Validate Browse                                                                                                    | r Mode: IE8 | Document Mod | e: IE8 Standa         | rds            |                               |    |
|                                                            | HTML                                                                            | CSS                                                                                                    | Script                                                                     | Profiler                                                                                                    |                                                                                                    |                                                                                                    |             | Search Sci   | ript                  |                |                               | 2  |
|                                                            | <table-cell> 🦻</table-cell>                                                     | 3                                                                                                    | II 🌄                                                                       | ∽⊒ (ु⊒ थे⊒                                                                                                    | Stop Debugging                                                                                                    | samplecode.ht                                                                                                    | Console     | Breakpoints  | Locals Wa             | tch Call Stack |                               |    |
|                                                            | 1<br>1<br>1<br>1                                                                | 4 <ti<br>5 <me<br>6 <sc<br>7<br/>8<br/>9<br/>0<br/>1<br/>2<br/>3</sc<br></me<br></ti<br>                 | tle> Ja<br>ta http:<br>ript ty<br>var<br>fund<br>}<br>fund                 | <pre>avaScript De<br/>p=equiv="Con<br/>ype="text/ja<br/>display;<br/>tion init()<br/>display = c<br/>ction firstH<br/>//set break<br/>var a = 5;</pre> | <pre>bugging Example<br/>tent-Type" cont<br/>vascript"&gt;<br/>{<br/>locument.getElen<br/>Param() {<br/>point here</pre> | e<br>tent="text/h1<br>mentById("re:                                                                                   | v b         |              | 10<br>15<br>undefined |                | Number<br>Number<br>Undefined |    |
|                                                            | 1<br>1<br>1<br>1<br>1<br>1<br>2<br>2                                            | 4<br>5<br>7<br>8<br>9<br>0                                                                               | }<br>fun(<br>}<br>fun(                                                     | secondParam<br>ction second<br>var b = 10;<br>thirdParam<br>ction thirdParam<br>var c = 15;                                                            | (a);<br>Param(a) {<br>a, b);<br>Param(a, b) {                                                                            |                                                                                                    |             |              |                       |                |                               |    |
|                                                            | 22<br>22<br>22<br>22<br>22<br>22<br>23<br>33<br>33<br>33<br>33<br>33<br>33<br>3 | 2<br>3<br>4<br>5<br>6<br>6<br>7<br>8<br>9<br>0<br>1<br>2<br>3<br>3<br>4<br>5<br>5<br>5<br>5<br>4<br>/htm | }<br>acript><br>ad><br>y onlog<br>cl<br><div<br>dy&gt;<br/>ul&gt;</div<br> | <pre>var d = a + if (window.     window.     vindow. } else {     display } ad="init()": putton oncli id="results"</pre>                               | <pre>b + c;<br/>console ss winconsole.log(a -<br/>.innerHTML = a<br/>ck="firstParam"&gt;</pre>                           | dow.console.:<br>+ " + " + b -<br>+ " + " + b<br>();">Run <th></th> <th></th> <th></th> <th></th> <th></th> <th></th> |             |              |                       |                |                               |    |
|                                                            |                                                                                 | <                                                                                                    |                                                                            | 1111                                                                                                    |                                                                                                    | >                                                                                                    | •           |              | 2                     |                |                               |    |
| Done                                                       |                                                                                 |                                                                                                    |                                                                            |                                                                                                    |                                                                                                    |                                                                                                    |             |              | 🚽 My Comput           | er             | 🖓 🔻 🔍 10                      | 0% |

#### **Debugging Test for IE (Cont.)**

- **1.** In Internet Explorer 9, load the example.
- 2. Press F12 to open the F12 tools, and click the Script tab.
- 3. In the left pane, scroll to the first function, rightclick the line that says "var a = 5;", and click Insert breakpoint.
- 4. Click Start debugging, and then on the webpage in the browser, click the Run button.
- 5. In F12 tools, click the Watch tab on the right side, and add the variables "a, b, c, and d.".
- Step through your code by pressing F11, or by clicking the Step into button, and watch the variables on the Watch tab.

## Using console.log in IE

| 🖉 New Document - Windows Internet Explorer |                                                                                                    |            |  |  |  |  |
|--------------------------------------------|----------------------------------------------------------------------------------------------------|------------|--|--|--|--|
| <b>G</b> -                                 | C:\Temp\samplecode1.html                                                                                                    | <b>P</b> - |  |  |  |  |
| 🔶 Favorites                                | New Decument Developer Teels                                                                                                    |            |  |  |  |  |
|                                            | File Find Disable View Outline Images Cache Tools Validate Browser Mode: IE8 Document Mode: IE8 Standards                                                                                                    |            |  |  |  |  |
| Hi                                         | HTML CSS Script Profiler Search Script                                                                                                    |            |  |  |  |  |
|                                            | 😓 🔂 🛙 😼 🎏 💭 Start Debugging Samplecode 1.1 Console Breakpoints Locals Watch Call Stack                                                                                                    |            |  |  |  |  |
|                                            | <pre>i &lt; iDCTTFE HIML FUBLIC "-//WSC//DID HIML 4.01 Tran<br/>chuml&gt;<br/>chuml&gt;<br/>chuml&gt;<br/>chuml&gt;<br/>chuml&gt;<br/>chuml&gt;<br/>control type" content="text/hy<br/>console.log("%s", msg);<br/>function hello(){<br/>var msg = "Hello, World!";<br/>console.log("%s", msg);<br/>}<br/>console.log("%s", msg);<br/>console.log("%s", msg);<br/>console.log(</pre> |            |  |  |  |  |
|                                            | Run Script     Multi Line Mode                                                                                                    |            |  |  |  |  |
|                                            |                                                                                                    |            |  |  |  |  |
| 🛕 Done                                     | 😔 My Computer 🦛 👻 100%                                                                                                    | · ·        |  |  |  |  |

### **Safari Web Development Tools**

| 00                                                                                                    |                                                                                                    | Web Inspector — photo-gallery.html                                                                                                    |     |                                                                                                    |
|----------------------------------------------------------------------------------------------------|----------------------------------------------------------------------------------------------------|----------------------------------------------------------------------------------------------------|-----|----------------------------------------------------------------------------------------------------|
| DEDQAEPP                                                                                                    | I                                                                                                    | 🔺 🕨 🐻 photo-gallery.html ) 🦲 Scripts ) 👔 transitions.js 🛛 🖪                                                                                                    |     |                                                                                                    |
| D S O Q A = P P<br>photo-gallery.html<br>MG_0085.jpg<br>MG_0106.jpg<br>MG_0284.jpg<br>MG_0284.jpg<br>MG_0288.jpg<br>MG_0288.jpg<br>MG_0288.jpg<br>MG_0403.jpg<br>MG_0403.jpg<br>MG_0438.jpg<br>MG_0438.jpg<br>MG_048.jpg<br>MG_048. | 1<br>2<br>3<br>4<br>5<br>6<br>7<br>8<br>9<br>10<br>11<br>11<br>13<br>14<br>14<br>15<br>10<br>10<br>11<br>11<br>13<br>14<br>14<br>15<br>10<br>20<br>21<br>22<br>23<br>24<br>25<br>26<br>27<br>28<br>20<br>20<br>21<br>22<br>23<br>24<br>20<br>20<br>20<br>20<br>20<br>20<br>20<br>20<br>20<br>20<br>20<br>20<br>20 | <pre>Web Inspector — photo-gallery.html</pre>                                                                                                    |     | Type     MIME Type text/javascript     Resource Type Script     Location     Query Parameters     No Query Parameters     No Query Parameters     No Request Headers     No Request Headers     No Response Headers     No Response Headers |
| hoto-gallery.css<br>shared.css<br>tile-transitions.css<br>transitions.css                                                                                                    | 12 11 41 35 36 17 18 10                                                                                                    | <pre>Transition.prototype.initiateElementTransition = function({     this.transitionContainer.addClassName(this.transitionType     this.slowMode = slowMode;     if (this.slowMode)         this.transitionContainer.addClassName("slowmode");     this.contents = element;</pre> | e   |                                                                                                    |
|                                                                                                    | 40                                                                                                    | Contraction Streets of Carlo Carlo Street Carlo                                                                                                    | -11 |                                                                                                    |

# Safari Web Development Tools (Cont.)

1. In Safari preferences, click Advanced, then select "Show Develop menu in menu bar"

| Advanced                                                                            |            |
|-------------------------------------------------------------------------------------|------------|
| General Appearance Bookmarks Tabs RSS AutoFill Security Privacy Extensions Advanced |            |
| Universal Access: Never use font sizes smaller than 9                               |            |
| Style sheet: None Selected                                                          |            |
| Proxies: Change Settings                                                            |            |
| Default space for database storage: 5 MB                                            |            |
| Show Develop menu in menu bar                                                       |            |
|                                                                                     | $\bigcirc$ |

# Safari Web Development Tools (Cont.)

| Develop                               | Window       | Help             |            | _  |  |
|---------------------------------------|--------------|------------------|------------|----|--|
| Open P                                | age With     |                  | )          | a  |  |
| User A                                | gent         |                  | •          |    |  |
| Show V                                | Veb Inspec   | tor              | Ctrl+Alt+I |    |  |
| Show E                                | Fror Conso   | le               | Ctrl+Alt+C |    |  |
| Show S                                | Snippet Edit | tor              |            | p  |  |
| Show E                                | Extension B  | uilder           |            | H  |  |
| Start D                               | ebugging J   | lavaScript       |            | Ц  |  |
| Start Profiling JavaScript Ctrl+Alt+P |              |                  |            |    |  |
| Send D                                | o Not Trad   | k HTTP Header    |            |    |  |
| Disable                               | Caches       |                  |            | au |  |
| Disable                               | Images       |                  |            |    |  |
| Disable                               | Styles       |                  |            |    |  |
| Disable JavaScript                    |              |                  |            |    |  |
| Disable                               | Runaway      | JavaScript Timer |            |    |  |
| Disable                               | Site-specif  | fic Hacks        |            | j, |  |

| Open Page With<br>User Agent | *           |
|------------------------------|-------------|
| Show Web Inspector           | <b>乙第</b> 1 |
| Show Error Console           | ٦ж٦         |
| Show Page Source             | ~₩U         |
| Show Page Resources          | ₹₩А         |
| Show Snippet Editor          |             |
| Show Extension Builder       |             |
| Start Profiling JavaScript   | ጚኇቘb        |
| Start Timeline Recording     | T第①ブ        |
| Empty Caches                 | ΥжE         |
| Disable Caches               |             |
| Disable Images               |             |
| Disable Styles               |             |
| Disable JavaScript           |             |
| Disable Site-specific Hack   | s           |
| Disable Local File Restricti | ons         |
| / Enable WebGL               |             |

## **Debugging Test for Safari**

| 🕲 JavaScript Debugging Example                                                                                                    |                    |  |  |  |  |  |  |
|----------------------------------------------------------------------------------------------------|--------------------|--|--|--|--|--|--|
| File Edit View History Bookmarks Develop Window Help                                                                                                    |                    |  |  |  |  |  |  |
| Image: A state of the state of the state | ⊡- ‡-              |  |  |  |  |  |  |
| ↔ 💭 🎹 Apple Yahoo! Google Maps YouTube Wikipedia News (10) 🔻 Popular 🔻                                                                                                    |                    |  |  |  |  |  |  |
| Run                                                                                                    |                    |  |  |  |  |  |  |
|                                                                                                    |                    |  |  |  |  |  |  |
|                                                                                                    |                    |  |  |  |  |  |  |
| Elements 🔐 Resources 💿 Network 💁 Scripts 🔗 Timeline 🕅 Profiles 🔍 Audits 🏹 Console                                                                                                    | Search Scripts     |  |  |  |  |  |  |
| A b samplecode html 4                                                                                                    |                    |  |  |  |  |  |  |
| 1 HTML PUBLIC "-//W3C//DTD HTML 4.01 Transitional//EN" "http://www.w3.org/TR/html4/loose.dtd" A                                                                                                    | Watch Expressions  |  |  |  |  |  |  |
| 2 <html><br/>3 <head></head></html>                                                                                                    | ▼ Call Stack       |  |  |  |  |  |  |
| 4 <title> JavaScript Debugging Example </title>                                                                                                    | Not Paused         |  |  |  |  |  |  |
| <pre>5 <meta content="text/html;charset=utf-8" http-equiv="Content-Type"/> 6 </pre>                                                                                                    | Scope Variables    |  |  |  |  |  |  |
| 7 var display;                                                                                                    |                    |  |  |  |  |  |  |
| <pre>8 function init() {     dialays develop Det ("secolds"); </pre>                                                                                                    | Trosknoints        |  |  |  |  |  |  |
| <pre>9 display = document.gettlementbyld("results"); 10 }</pre>                                                                                                    | samplerode html:13 |  |  |  |  |  |  |
| 11 function firstParam() {                                                                                                    | var a = 5;         |  |  |  |  |  |  |
| 12 //set breakpoint here                                                                                                    | ► Workers Debug    |  |  |  |  |  |  |
| 14 secondParam(a);                                                                                                    |                    |  |  |  |  |  |  |
| 15 }                                                                                                    |                    |  |  |  |  |  |  |
| 16 function secondParam(a) {<br>17 var b = 10:                                                                                                    |                    |  |  |  |  |  |  |
| 18 thirdParam(a, b);                                                                                                    |                    |  |  |  |  |  |  |
| 19 }<br>Superior thirdDocor(a, b) (                                                                                                    |                    |  |  |  |  |  |  |
| 20 Tunction tururaram(a, b) {<br>21 var c = 15;                                                                                                    |                    |  |  |  |  |  |  |
| 22 var d = a + b + c;                                                                                                    |                    |  |  |  |  |  |  |
| <pre>23</pre>                                                                                                    |                    |  |  |  |  |  |  |
| 25 } else {                                                                                                    |                    |  |  |  |  |  |  |
| 26 display.innerHTML = a + " + " + b + " + " + c + " = " + d;                                                                                                    |                    |  |  |  |  |  |  |
| 28 }                                                                                                    |                    |  |  |  |  |  |  |
| 29                                                                                                    |                    |  |  |  |  |  |  |
| 30                                                                                                    |                    |  |  |  |  |  |  |
|                                                                                                    |                    |  |  |  |  |  |  |

#### **Debugging Test for Safari (Cont.)**

- **1.** In Safari Browser, load the example.
- 2. Press Show Web Inspector in Develop Menu to open the Safari Development Tool tools, and click the Scripts tab.
- 3. In the bottom pane, scroll to the first function, click the line that says "var a = 5;", and click Breakpoints tab in the right pane.
- 4. Click Pause script execution button, and then click Refresh in the browser toolbar, and then click Step into next function call button on the right panel.
- Click Run button in the web page, click the Scope Variables tab on the right panel.

## Using console.log in Safari

| S New Document                                |                                              |                  |
|-----------------------------------------------|----------------------------------------------|------------------|
| File Edit View History Bookmarks Develop Wind | ow Help                                      |                  |
| + Still:///C:/Temp/samplecode1.html           | ) (5                                         | Q- Google        |
| ⇔ 🛱 🇰 Apple Yahoo! Google Maps YouTu          | ube Wikipedia News (13) 🔻 Popular 🔻          |                  |
| Hi                                            |                                              |                  |
| 🔁 Elements 🖉 Resources 💿 Network 📓 Scrip      | its 🕂 Timeline 😭 Profiles 🔍 Audits 🏹 Console | Q Search Console |
| All Errors Warnings Logs                      |                                              |                  |
|                                               |                                              |                  |

#### Dealing with Cross-Browser Differences

- 15 years ago, dealing with cross-browser differences between the two dominant browsers at the time—Internet Explorer and Netscape's Navigator—was a heroic and painful process.
- Differences still exist, and all of the differences aren't just between Firefox-Opera-Safari-Chrome and Internet Explorer.

## **Object Detection**

```
<script type="text/javascript">
  // *** BROWSER VERSION ***
  this.major = parseInt(navigator.appVersion)
  this.minor = parseFloat(navigator.appVersion)
  this.nav = ((agt.indexOf('mozilla')!=-1) \&\& ((agt.indexOf('spoofer')==-1))
               && (agt.indexOf('compatible') == -1)))
  this.nav2 = (this.nav && (this.major == 2))
  this.nav3 = (this.nav && (this.major == 3))
  this.nav4 = (this.nav && (this.major == 4))
  this.nav4up = this.nav && (this.major >= 4)
  this.navonly = (this.nav && (agt.indexOf(";nav") != -1))
  this.ie = (agt.indexOf("msie") != -1)
  this.ie3 = (this.ie && (this.major = = 2))
  this.ie4 = (this.ie && (this.major == 4))
  this.ie4up = this.ie && (this.major >= 4)
  this.opera = (agt.indexOf("opera") != -1)
</script>
```

- With object detection, the JavaScript application accesses the object being detected in a conditional statement.
- If the object doesn't exist, the condition evaluates to false.
- As an example, the following checks to ensure that the most basic level of object model support is provided in the browser or other user agent.
  - if (document.getElementById)...

```
<script type="text/javascript">
function showBlock(evnt) {
   var theEvent = evnt ? evnt : window.event;
   var theSrc = theEvent.target ? theEvent.target : theEvent.srcElement;
   var itemId = "elements" + theSrc.id.substr(5,1);
   var item = document.getElementById(itemId);
   if (item.style.display=='none') {
      item.style.display='block';
      } else {
      item.style.display='none';
      }
      // script>
```

```
<style type="text/css">
   div {
      position: absolute;
      top: 30px;
      left: 50px;
   #div1 img {
      filter:
      progid:DXImageTransform.Microsoft.AlphaImageLoader(src=javascript.jpg,
      sizingMethod='scale');
          <script type="text/javascript">
</style>
              window.onload=function() {
                 document.getElementById("div1").onclick=getSrc;
              }
              function getSrc(evnt) {
                 var theEvent = evnt ? evnt : window.event;
                 var theSrc = theEvent.target ? theEvent.target : theEvent.srcElement;
                 alert(theSrc.src);
                                                   <body>
                                                    <div id="div1">
         </script>
                                                    <img src="javascript.jpg" alt="" />
                                                    </div>
```

</body>

|                |                                                                                                    |            | x |
|----------------|----------------------------------------------------------------------------------------------------|------------|---|
| New Document × |                                                                                                    |            |   |
| ← → C          | file:///C:/Documents%20and%20Settings/Administrator                                                              | ☆ <b>?</b> |   |
| J              | <mark>자바스크립트 알림 ※</mark><br>file:///C:/Documents%20and%20Settings/Administrator/Desktop/<br>javascript.jpg<br>확인 |            |   |

```
<script type="text/javascript">
 window.onload=function() {
    var divElement = document.getElementById("div1");
    var tst1 = (divElement.style.filter) ? "filter exists" : "filter does not exist";
    alert(tst1);
    var tst2 = (typeof(divElement.style.filter) !== "undefined") ? "filter exists" : "filter does
    not exist":
    alert(tst2);
    var tst3 = (divElement.style.filter !== undefined) ? "filter exists" : "filter does not exist";
    alert(tst3);
    var tst4 = (divElement.style.opacity) ? "opacity exists" : "opacity does not exist";
    alert(tst4);
    var tst5 = (typeof(divElement.style.opacity) !== "undefined") ? "opacity exists" :
    "opacity does not exist";
    alert(tst5);
</script>
```

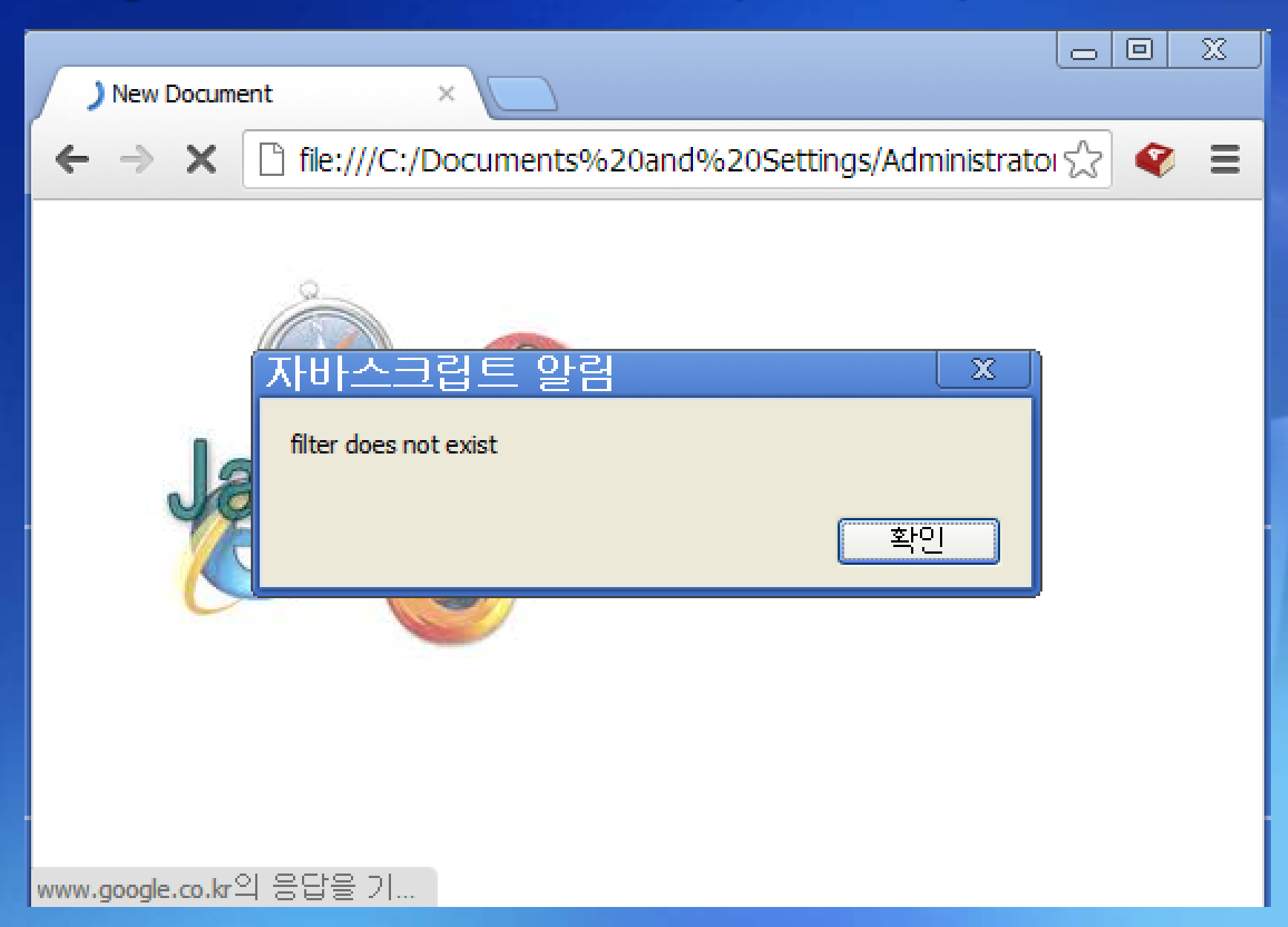

#### **Test Your Knowledge : Quiz**

 Write the code to check to see what the value of a variable is, without recourse to browser-specific debugger.

#### **Test Your Knowledge : Quiz**

1. Write the code to check to see what the value of a variable is, without recourse to browser-specific debugger.

// test some variable
alert(firstName);
// value will either be set, null, or undefined

#### **Test Your Knowledge : Quiz (Cont.)**

2. The CSS attribute text-shadow has an interesting history. It was added to CSS2, but no browser implemented it, and it was removed in CSS 2.1. However, then browsers implemented it, and now it's being added into CSS3. At the time of this writing, this attribute was implemented in two of our four target browsers. Can you use object detection to successfully test for this style attribute? Write cross browser code that sets this CSS attribute for an existing header element.

#### **Test Your Knowledge : Quiz (Cont.)**

**2.** The CSS attribute text-shadow has an interesting history. It was added to CSS2, but no browser implemented it, and it was removed in CSS 2.1. However, then browsers implemented it, and now it's being added into CSS3. At the time of this writing, this attribute was implemented in two of our four target browsers. Can you use object detection to successfully test for this style attribute? Write cross browser code that sets this CSS attribute for an existing header element.

var headerElement = document.getElementById("pageHeader"); headerElement.style.textShadow="#ff0000 2px 2px 3px";